## COLLEGE FEE PAYMENT

## PAY THE COLLEGE FEE BY USING BELOW LINK

https://www.eduqfix.com/PayDirect/#/st udent/pay/Nu0+pI7XpAkQcyf8JsAU2Y 36Gg0j+tsrC+ANg7AnNDlqT5gy7h+w1 EvLvzPFO+NE/3794

STEPS FOR PAYMENTS:

- 1) CLICK THE ABOVE LINK
- 2) THEN SELECT THE FIRST COLUMN COMMISSIONARATE OF COLLEGIATE EDUCATION

- 3) SELECT THE COLLEGE NAME GOVT. DEGREE COLLEGE ARTS & COMMERCE
- 4) TYPE YOUR DOST ID
- 5) THEN SELECT THE FEE PAYMENT OPTION PARTIAL/FULL TYPE THE AMOUNT
- 6) AFTER SELECTION PAYMENT USE DEBIT/UPI
- 7) AFTER PAYMENT PRINT ADMISSION/EXAM FEE RECEIPT